# ZÁLOHOVÉ FAKTÚRY VYSTAVENÉ V SKLADE + EVIDENCIA V PODVOJNOM ÚČTOVNÍCTVE

# A: <u>VYSTAVENÁ PREDFAKTÚRA</u> → OSTRÁ FAKTÚRA

#### 1. 11.04. vystavenie predfaktúry na sumu 18€.

Cez menu Sklad - Predvolené operácie – Prijatá objednávka s predfaktúrou si vytvoríte Prijatú objednávku "OP" s Predfaktúrou "ZP".

| Prijatá objednávka -                                                                                                    | rijatá objednávka - MK - soft, s.r.o. , Kvetná 1, 08001, Prešov, Slovensko                                                                                                    |                     |                                                                      |                |                  |      |      |                                        |                                                                                                    |                |               |                                       |          | ×  |
|----------------------------------------------------------------------------------------------------|----------------------------------------------------------------------------------------------------|---------------------|----------------------------------------------------------------------|----------------|------------------|------|------|----------------------------------------|----------------------------------------------------------------------------------------------------|----------------|---------------|---------------------------------------|----------|----|
| Sklad<br>Typ dokladu<br>Číslo pří, obř.<br>Dátum ev./potvr.<br>Vybaviť do<br>Odberateľ<br>Prevádzka<br>Poštová adresa firmy | A         H Hourú c           DP         Prijatá ot           23000005         -           11.04.2023            .         -           1         -           MK - soft                                 | klad<br>vjednáv<br> | Mena<br>Typ cer<br>Typ výc<br>Iní<br>Prev. fir<br>Stredisk<br>Zákazk | W EUR          | VPF (len DI      | _)   |      | Či<br>Vi<br>Di<br>Sj<br>Či<br>Ki<br>Zi | yp predfakt<br>íslo<br>S/ŠS<br>átum vyhot<br>platnosť<br>íslo účtu<br>ód DPH<br>áloha<br>pôs dopr / | túry ZP        | 30002         | platnosti 25.04.202<br>1004 1168 2368 | 23       | G  |
| Typ zásielky/poistné                                                                                                    |                                                                                                    |                     | Obchoo<br>Objedn                                                     | iník 9<br>ávka | Zuzana<br>Zuzana |      |      | Text na začiatku                       |                                                                                                    |                |               |                                       |          |    |
| Cenová hladina<br>Predvolená zřava                                                                                          | Cenová hladina     1     1     1. cenová hladina     Stav     Image: Cenová hladina     Objednávka zamknutá - vybavuje sa       Predvolená zťava     %     Poznámka       Sadzby DPH     20,0     10,0 |                     |                                                                      |                |                  |      |      |                                        |                                                                                                    |                |               |                                       |          |    |
| PLU                                                                                                    |                                                                                                    |                     |                                                                      |                |                  |      |      |                                        |                                                                                                    |                |               |                                       |          |    |
| p.č. Katal.č.                                                                                                    | Názov                                                                                                    | Kód                 | Počet                                                                | Vybavené       | Nevybavené       | mj   | Cena |                                        | % zľavy                                                                                             | P.cena bez DPH | Bez DPH spolu | P.cena s DPH                          | S DPH sp | ро |
| 1                                                                                                    | Čokoláda Milka 100g                                                                                                    |                     | 10,00                                                                | 1              | 10,00            | l ks |      | 1,500                                  |                                                                                                    | 1,500          | 15,00         | 1,800                                 |          |    |

Vytvorením tohto dokladu vznikne záznam v okne PRIJATÉ OBJEDNÁVKY (OP), VYSTAVENÉ FAKTÚRY (ZP) a SALDOKONTO (ZP).

# 2. 21.03. úhrada predfaktúry 18€

V ÚČTOVNOM DENNÍKU zaevidujte doklad "B" (bankový doklad), resp. "P" (pokladničný doklad).

| X                           |  |  |  |  |  |  |  |
|-----------------------------|--|--|--|--|--|--|--|
| EUR EUR                     |  |  |  |  |  |  |  |
| PH 20,0 10,0                |  |  |  |  |  |  |  |
| PH 🗌                        |  |  |  |  |  |  |  |
|                             |  |  |  |  |  |  |  |
|                             |  |  |  |  |  |  |  |
| Nevstupuje do KV DPH        |  |  |  |  |  |  |  |
| i                           |  |  |  |  |  |  |  |
| DAL                         |  |  |  |  |  |  |  |
| isko Zákazka Kódlobr. Popis |  |  |  |  |  |  |  |
| Úhrada ZP230002,230002      |  |  |  |  |  |  |  |
| Prijaté preddavky           |  |  |  |  |  |  |  |
|                             |  |  |  |  |  |  |  |
|                             |  |  |  |  |  |  |  |
|                             |  |  |  |  |  |  |  |
|                             |  |  |  |  |  |  |  |
|                             |  |  |  |  |  |  |  |

Úhrada predfaktúry v Účtovnom denníku cez tlačidlo – Úhrada faktúry (F5).

#### 3. Zaevidovanie prijatej zálohy v Sklade

Okrem zaevidovania prijatej zálohy v Účtovníctve (bod 2), je potrebné zálohu zaevidovať aj v Sklade.

V okne PRIJATÉ OBJEDNÁVKY sa nastavíme na danú objednávku a cez pravé tlačidlo myši zobrazíte menu a zvolíte Zaeviduj prijatú zálohu, resp. cez klávesovú skratku Alt + I.

| Prijatá záloha                                       |                                     | $\times$ |
|------------------------------------------------------|-------------------------------------|----------|
| <b>Číslo zálohy</b><br>Prijatá k objednávke<br>Popis | 0P 23000005 / ZP230002              |          |
| Dátum prijatia                                       | 12.04.2023 :                        |          |
| Diastka<br>Diastka                                   | IS,UUEUR                            |          |
| Pri vystaveni danoveno                               | i dokladu pouzit znizenu sadzbu DPH | H        |
| Kód DPH                                              |                                     |          |
| Prijatá od                                           | 1 MK - soft, s.r.o.                 |          |
|                                                      | MK - soft, s.r.o.                   |          |
|                                                      | Kvetná 1, 08001, Prešov, Slovensko  |          |
| <u>T</u> elefón                                      | 051/7722111                         |          |
| <u>E</u> -mail                                       | mksoft@mksoft.sk                    |          |
|                                                      |                                     |          |
|                                                      |                                     |          |
|                                                      |                                     |          |
|                                                      |                                     |          |
|                                                      |                                     |          |
|                                                      |                                     |          |
|                                                      |                                     |          |
|                                                      |                                     |          |
|                                                      | OK Zrušiť                           |          |
|                                                      |                                     |          |

Zaevidovaním prijatej zálohy vznikne záznam v okne PRIJATÉ ZÁLOHY.

4. K splneniu dodávky DOŠLO do konca mesiaca, ostrá "vyúčtovacia" faktúra bola vystavená 14.04. na sumu 18€.

Faktúru s výdajkou je možné vystaviť buď automatickým vybavením objednávky – cez menu Sklad – Prijaté objednávky sa nastavíte na potrebnú objednávku a cez pravé tlačidlo myši zobrazíte menu a zvolíte *Vybav objednávku/objednávky*, resp. cez klávesovú skratku *Alt* + *V*. Program automaticky natiahne do výdajky odberateľa aj položky z objednávky. V poličku *Záloha* je potrebné pripojiť zaevidovanú zálohu.

| vydajka - IVIK - soft, s.r.o., Kvetna 1, 08001, Presov, Sloven                                                                                                    | sko                                                                                                    | ~                                                      |
|----------------------------------------------------------------------------------------------------|----------------------------------------------------------------------------------------------------|--------------------------------------------------------|
| Sklad     A     Hlavný sklad       Typ dokladu     VPF     Predaj na faktúl       Číslo dokladu / V         Dátum     14.04.2023        Dátum dodania     14.04.2023        Odberateľ     1        Odberateľ     1        Poštová adresa firmy | Mena         EUR         Typ faktúry         FV           Typ ceny         -         Císlo / oprava fa.         VS/ŠS           Hásenie pre recykl. fond         -         VS/ŠS         Dátum vyhotov.           Splatnosť         14. dní         Císlo účtu         1-         SK48           Stredisko         -         -         Záloha         Záloha           Prijatě zálohy         -         -         Záloha         - | Dátum splatnosti [28.04.2023     0300 0000 4 1168 2368 |
|                                                                                                    |                                                                                                    |                                                        |
| Predvolená zřava %                                                                                                    | <ul> <li>Udpocrtanie zalohy</li> <li>Vystavenie daňového dokladu k prijatej zálohe (faktúry / pokl. dokladu)</li> </ul>                                                                                                    |                                                        |
|                                                                                                    | Cislo Dátum Popis Čiastka Zostatok Odnočí                                                                                                    | tanie Mena Daň doklad                                  |
| PLU                                                                                                    | 28 12 04 2023 0P 23000005 / 7P23 18 00 18 00                                                                                                    | 18 00 FUB                                              |
| p.č. Katal. č. Názov Kód Poče<br>1 Čokoláda Milka 100g                                                                                                    | Ddpočítanie spolu 18,00 EUR                                                                                                    |                                                        |
|                                                                                                    | Chl+Enter Medzera - zadanje čjastku na odnočitanje                                                                                                    | OK Zrušiť                                              |

Druhý spôsob vystavenia vyúčtovacej faktúry je cez menu Sklad - Predvolené operácie – Predaj na faktúru. Takto si vytvoríte Výdajku "VPF" s Faktúrou "FV". Pri vytváraní tohto dokladu program upozorní na <u>nevyparované zálohy</u> a <u>nevybavené objednávky</u>.

| Výdajka                                                                                                    |                                                                              |                                             |                                                                                                    |                                                                                                    |                                                                                 |                                                                                                    |                                                                                           |                              |                            | ×           |
|----------------------------------------------------------------------------------------------------|------------------------------------------------------------------------------|---------------------------------------------|----------------------------------------------------------------------------------------------------|----------------------------------------------------------------------------------------------------|---------------------------------------------------------------------------------|----------------------------------------------------------------------------------------------------|-------------------------------------------------------------------------------------------|------------------------------|----------------------------|-------------|
| Sklad<br>Typ dokladu<br>Číslo dokladu / V<br>Dátum dodania<br>Odberater<br>Prevádzka<br>Typ zásielky/poistné<br>Cenová hladina<br>Predvolená zťava                                  | A Hlavný s<br>VPF Predaj na<br>                                              | (lad )<br>ifaktúi  <br>.s.r.o.  <br>.s.r.o. | Mena<br>Typ ceny<br>Hlásenie pre r<br>Stredisko<br>Zákazka<br>Vybavuje<br>Dochodník<br>Dbjednávka<br>Dodanie<br>Poznámka<br>Sadzby DPH              | EUR                                                                                                    | 50<br>50<br>50<br>50<br>50<br>50<br>50<br>50<br>50<br>50<br>50<br>50<br>50<br>5 | Typ faktúry<br>Číslo / oprava fa<br>VS/ŠS<br>Dátum vyhotov.<br>Splatnosť<br>Číslo účtu<br>Kód DPH<br>Záloha<br>Záloha<br>Spôs. dopr. /úhr.<br>Text na začiatku<br>Text na konci | FV<br>14.04.2023<br>14 dní<br>1 – SK48<br>N –<br>OS                                       |                              |                            | G           |
| PLU                                                                                                    |                                                                              |                                             | _                                                                                                    |                                                                                                    |                                                                                 |                                                                                                    |                                                                                           |                              |                            |             |
|                                                                                                    |                                                                              |                                             | i                                                                                                    | Firma MK - soft, s.r.o.<br>záloha č. 28 12.0                                                                 | má nevypárovar<br>4.2023 18,0<br>DK                                             | né zálohy<br>0 EUR                                                                                                    |                                                                                           |                              |                            |             |
| Výdajka - MK - soft,                                                                                                    | s.r.o. , Kvetná 1, 08001, Pr                                                 | ešov, Slovensk                              | co                                                                                                    |                                                                                                    |                                                                                 |                                                                                                    |                                                                                           |                              |                            | ×           |
| Sklad<br>Typ dokladu<br>Číslo dokladu / V<br>Dátum<br>Dátum dodania<br>Odberateľ<br>Prevádzka<br>Poštová adresa firmy<br>Typ zásielky/poistné<br>Cenová hladina<br>Predvolená zľava | A Hlavný s<br>VPF Predaj na<br><br>14.04.2023<br><br>1 MK - soft<br><br><br> | <li>(lad ) faktúi</li>                      | Mena<br>Typ ceny<br>Hlásenie pre<br>Prev. firmy<br>Stredisko<br>Zákazka<br>Vybavuje<br>Obchodník<br>Objednávka<br>Dodanie<br>Poznámka<br>Sadzby DPH | EUR                                                                                                    |                                                                                 | Typ faktúry<br>Číslo / oprava f<br>VS/ŠS<br>Dátum vyhotov<br>Splatnosť<br>Číslo účtu<br>Kód DPH<br>Záloha<br>Spôs. dopr./úh<br>Text na začiatk<br>Text na konci                 | a<br>14.04.2023<br>14.04.2023<br>14.04.2023<br>14.04.2023<br>14.04.2023<br>0.1 - SK4<br>N | D átum splat 8 0300 0000 000 | inosti 28.04<br>4 1168 236 | 4.2023      |
| PLU                                                                                                    | N12                                                                          |                                             |                                                                                                    |                                                                                                    |                                                                                 |                                                                                                    | Down - DDU                                                                                | C DBU seeks                  | * DDU                      | 11          |
| p.c. Katal.c.                                                                                                    | Nazov                                                                        | Rod Pozoi                                   | r<br>Ki<br>ktr<br>Zc                                                                                                    | firme MK - soft, s.r.o. existujú<br>oré ešte neboli vybavené.<br>obraziť zoznam objednaných j<br><u>A</u> no | i prijaté objednáv<br>položiek?<br><u>N</u> ie                                  | ky/cenové ponuky                                                                                                    | ena s DPH                                                                                 | S UPH spolu                  |                            | Hmotnost/mj |

Zálohu si pripojíte opäť cez políčko *Záloha*. Pri upozornení, že pre danú firmu existujú prijaté objednávky, ktoré ešte neboli vybavené, je možné zobraziť objednané položky potvrdením tlačidla *Áno* a následne si ich viete natiahnuť do výdajky.

Vytvorením tohto dokladu vznikne záznam v okne PRÍJEMKY, VÝDAJKY (VPF), VYSTAVENÉ FAKTÚRY (FV) a SALDOKONTO (FV) a EVIDENCIA DPH.

**5.** V SALDOKONTE spustíte funkciu *Párovanie/kompenzácia (Alt + Z)*. Spárujete predfaktúru s vystavenou faktúrou. V ÚČTOVNOM DENNÍKU vznikne záznam – "I" (interný doklad).

### B: <u>VYSTAVENÁ PREDFAKTÚRA → DAŇOVÝ DOKLAD K PRIJATEJ ZÁLOHE → OSTRÁ FAKTÚRA</u>

### 1. 11.04. vystavenie predfaktúry na sumu 18€.

| Cez menu <mark>S</mark>                                                                                                    | klad - Predvo                                                                                                | olei                           | né opera                                                                                        | ácie – F | Prijatá c                      | bj         | edná | ivka  | s pre                                                                                                    | edfaktúr                                                                                                    | ou si vyt                                                               | voríme l                               | Prijatú   |
|----------------------------------------------------------------------------------------------------|----------------------------------------------------------------------------------------------------|--------------------------------|-------------------------------------------------------------------------------------------------|----------|--------------------------------|------------|------|-------|----------------------------------------------------------------------------------------------------|----------------------------------------------------------------------------------------------------|-------------------------------------------------------------------------|----------------------------------------|-----------|
| objednávku                                                                                                    | u "OP" s Prec                                                                                                | lfak                           | túrou "                                                                                         | ZP".     |                                |            |      |       |                                                                                                    |                                                                                                    |                                                                         |                                        |           |
| Prijatá objednávka - N                                                                                                    | /IK - soft, s.r.o. , Kvetná 1                                                                                | , 0800                         | l, Prešov, Slove                                                                                | nsko     |                                |            |      |       |                                                                                                    |                                                                                                    |                                                                         |                                        | Х         |
| Sklad<br>Typ dokladu<br>Čršlo prij. obt.<br>Dátum ev. /potvr.<br>Vybavíť do<br>Odberateľ<br>Prevádzka<br>Poštová adresa firmy<br>Prioritná objednávka [<br>Typ zásielky/poistné | A Hławný sł<br>OP – Prijatá ob<br>2300000 –<br>11.04.2023 –<br>Kpirácia<br>1 – Kristá<br>MK - soft<br>–<br>– | elad<br>jednáv<br><br>. s.r.o. | Mena<br>Typ ceny<br>Typ výda<br>ní<br>Prev. firm<br>Stredisko<br>Zákazka<br>Vybavuje<br>Obchodm | iky      | VPF (len D<br>Zuzana<br>Zuzana | L)         |      |       | yp predfak<br>íšlo<br>S/ŠS<br>tátum vyho<br>platnosť<br>íšlo účtu<br>ód DPH<br>áloha<br>pôs. dopr./<br>ext na zač | túry ZP 2<br>tov. 11.04.2023<br>14 1<br>1 - 1<br>2<br>10<br>1 - 1<br>1 - 1<br>1<br>1 - 1<br>1<br>1 - 1<br>1<br>1 - 1<br>1<br>1 - 1<br>1<br>1 - 1<br>1<br>1 - 1<br>1<br>1 - 1<br>1<br>1 - 1<br>1 - 1<br>1 | 30002<br>30002<br>dní Dátum s<br>5K48 0900 0000 0<br><br><br><br><br>PP | platnosti [25.04.20]<br>0004 1168 2368 | 23<br>    |
| Cenová hladina<br>Predvolená zřava                                                                                                    | 1 - 1. cenová hladina<br>%                                                                                   |                                | Stav<br>Poznámk<br>Sadzby [                                                                     | .a       |                                |            |      | 0     | lbjednávka                                                                                                    | a zamknutá - vyba                                                                                                    | vuje sa 🗌                                                               |                                        |           |
| PLU [                                                                                                    |                                                                                                    |                                |                                                                                                 |          |                                |            |      |       |                                                                                                    |                                                                                                    |                                                                         |                                        |           |
| p.č. Katal.č.<br>1                                                                                                    | Názov<br>Čokoláda Milka 100g                                                                                 | Kód                            | Počet<br>10,00                                                                                  | Vybavené | Nevybavené<br>10,00            | mj<br>) ks | Cena | 1,500 | % zľavy                                                                                                    | P.cena bez DPH<br>1,500                                                                                                    | Bez DPH spolu<br>15,00                                                  | P.cena s DPH<br>1,800                  | S DPH spo |

Vytvorením tohto dokladu nám vznikne záznam v okne PRIJATÉ OBJEDNÁVKY (OP), VYSTAVENÉ FAKTÚRY (ZP) a SALDOKONTO (ZP).

#### 2. 21.03. úhrada predfaktúry 18€

V ÚČTOVNOM DENNÍKU zaevidujeme doklad "B" (bankový doklad), resp. "P" (pokladničný doklad).

| Bankový doklad - príjem                                       |                        |                        |                                             |         |                                             | × |  |  |  |  |  |
|---------------------------------------------------------------|------------------------|------------------------|---------------------------------------------|---------|---------------------------------------------|---|--|--|--|--|--|
| Kód predkontácie<br>Typ dokladu, operácia B                   | …<br>… P … Bankové do  | oklady                 | Mena                                        | EUR     | ]                                           |   |  |  |  |  |  |
| Číslo                                                         | 1 46                   | Načítaj QR kód (F6)    | Celková čiastka EUR<br>Sadzby DPH 20,0 10,0 |         |                                             |   |  |  |  |  |  |
| Dátum zaúčtovania [12                                         | .04.2023               | Úhrada faktúry (F5)    | Oprava DPH                                  |         |                                             |   |  |  |  |  |  |
| Te <u>x</u> t Úh                                              | rada ZP230002,230002   |                        |                                             |         |                                             |   |  |  |  |  |  |
| Firma 1                                                       |                        |                        |                                             |         |                                             |   |  |  |  |  |  |
| IČ                                                            | DPH: SK2021803729      |                        | Nevstupuje do K                             | V DPH 🗌 |                                             |   |  |  |  |  |  |
|                                                               |                        |                        | Poznámka                                    |         |                                             |   |  |  |  |  |  |
| MÁ DAŤ                                                        |                        |                        | DAL                                         |         |                                             |   |  |  |  |  |  |
|                                                               | Účet Čiast             | ka DPH                 | Stredisko                                   | Zákazka | Kód obr. Popis                              |   |  |  |  |  |  |
|                                                               |                        |                        |                                             |         |                                             |   |  |  |  |  |  |
| Účet  22110                                                   | 1. 32410               | 18,00 - EUR Var. symbo | ol 230002                                   |         | Úhrada ZP230002,230002                      |   |  |  |  |  |  |
| Účet 22110<br>.Čiast EUR 18,00                                | 1. 32410               | 18,00 - EUR Var. symbo | ol 230002                                   |         | Úhrada ZP230002,230002<br>Prijaté preddavky |   |  |  |  |  |  |
| Účet 22110<br>.Čiast EUR 18,00                                | 1. 32410               | EUR Var. symb          | ol 230002                                   |         | Úhrada ZP230002,230002<br>Prijaté preddavky |   |  |  |  |  |  |
| Učet 22110<br>.Čiast EUR 18,00<br>Bez DPH 18,00               | 1.     32410        2. | 18,00 EUR Var. symb    | ol 230002                                   |         | Úhrada ZP230002,230002<br>Prijaté preddavky |   |  |  |  |  |  |
| Učet 22110<br>.Čiast EUR 18,00<br>Bez DPH 18,00<br>Základ 20% | 1.     32410       2.  | 18,00 - EUR Var. symb  | bl 230002                                   |         | Úhrada ZP230002,230002<br>Příjaté preddavky |   |  |  |  |  |  |
| Účet 22110<br>Čiast EUR 18,00<br>Bez DPH 18,00                | 1.     32410        2. | 18,00 EUR Var. symb    | ol 230002                                   |         | Úhrada ZP230002,230002<br>Prijaté preddavky |   |  |  |  |  |  |

Úhrada ZP v Účtovnom denníku cez tlačidlo – Úhrada faktúry (F5).

#### 3. Zaevidovanie prijatej zálohy v Sklade

Okrem zaevidovania prijatej zálohy v Účtovníctve (bod 2), je potrebné zálohu zaevidovať aj v Sklade.

V okne PRIJATÉ OBJEDNÁVKY sa nastavíme na danú objednávku a cez pravé tlačidlo myši zobrazíte menu a zvolíte *Zaeviduj prijatú zálohu*, resp. cez klávesovú skratku *Alt* + *I*.

| Prijatá záloha         |                                    | $\times$ |
|------------------------|------------------------------------|----------|
| Číslo zálohu           |                                    |          |
| Prijatá k objednávke   | 21124 OP 23000005 / 7P230002       |          |
| Popis                  | OP 23000005 / ZP230002             |          |
| Dátum prijatia         | 12 04 2023                         |          |
| Čiastka                | 18.00 EUB                          |          |
| Pri vystavení daňového | dokladu použiť zníženú sadzbu DPH  |          |
| Pri vystavení daňového | dokladu použiť nulovú sadzbu DPH   | H        |
| Kód DPH                |                                    |          |
| Prijatá od             | 1 MK - soft, s.r.o.                |          |
|                        | MK - soft, s.r.o.                  |          |
|                        | Kvetná 1, 08001, Prešov, Slovensko |          |
| <u>T</u> elefón        | 051/7722111                        |          |
| <u>E</u> -mail         | mksoft@mksoft.sk                   |          |
|                        |                                    |          |
|                        |                                    |          |
|                        |                                    |          |
|                        |                                    |          |
|                        |                                    |          |
|                        |                                    |          |
|                        |                                    |          |
|                        |                                    |          |
|                        |                                    |          |
|                        |                                    |          |
|                        |                                    |          |
|                        |                                    |          |
|                        |                                    |          |

Zaevidovaním prijatej zálohy vznikne záznam v okne PRIJATÉ ZÁLOHY.

4. K splneniu dodávky NEDOŠLO do konca mesiaca – vystavenie daňového dokladu k prijatej platbe s dátumom 30.04.

Vzhľadom na to, že k splneniu dodávky nedošlo do konca mesiaca a odberateľ už uhradil zálohovú faktúru, tak dodávateľ je povinný vystaviť daňový doklad k prijatej platbe pre účely DPH.

Daňový doklad k prijatej platbe vytvoríte cez menu Sklad – Prijaté zálohy. Nastavte sa na zálohu, ku ktorej potrebujete vystaviť daňový doklad, cez pravé tlačidlo myši si zobrazíte menu a zvolíte *Vytvor daňový doklad*, resp. cez klávesovú skratku *Alt* + *K*.

Vytvorením tohto dokladu vznikne záznam v okne PRÍJEMKY, VÝDAJKY (VPF), VYSTAVENÉ FAKTÚRY (FVZ) a SALDOKONTO (FVZ) a EVIDENCIA DPH.

# 5. Vystavenie ostrej "vyúčtovacej" faktúry bola vystavená až 10.05. na sumu 18€.

Faktúru s výdajkou je možné vystaviť buď automatickým vybavením objednávky – cez menu Sklad – Prijaté objednávky sa nastavíte na potrebnú objednávku a cez pravé tlačidlo myši zobrazíte menu a zvolíte *Vybav objednávku/objednávky*, resp. cez klávesovú skratku *Alt + V*. Program automaticky natiahne do výdajky odberateľa aj položky z objednávky. V poličku *Záloha* je potrebné pripojiť zaevidovanú zálohu.

| Výdajka - MK - soft,                                                                                                  | s.r.o. , Kvetná 1, 08001, Pre | ešov, Slo            | ovensk                | 0                                                  |                                         |                                        |                |                 |          |                                                                                                 |                              |                               |                      |                       |                          |                | $\times$ |
|----------------------------------------------------------------------------------------------------|-------------------------------|----------------------|-----------------------|----------------------------------------------------|-----------------------------------------|----------------------------------------|----------------|-----------------|----------|-------------------------------------------------------------------------------------------------|------------------------------|-------------------------------|----------------------|-----------------------|--------------------------|----------------|----------|
| Sklad<br>Typ dokladu<br>Číslo dokladu / V<br>Dátum<br>Dátum dodania<br>Odberateľ<br>Prevádzka<br>Poštová adresa firmy | A                             | klad<br>a faktúi<br> | M<br>T<br>H<br>S<br>Z | /lena<br>jypc<br>lláse<br>Prev.<br>itredi<br>čáka: | eny<br>nie pre n<br>firmy<br>sko<br>zka | EUR Jedr                               | notkové ceny   | bez DPH         |          | Typ faktúr<br>Číslo / opr<br>VS/ŠS<br>Dátum vył<br>Splatnosť<br>Číslo účtu<br>Kód DPH<br>Záloha | y Pi<br>ava fa.<br>hotov. 10 | /<br>0.05.2023<br>14 (<br>1 ( |                      | um splatr<br>100 0004 | <br>nosti 24.<br>1168 23 | 05.2023<br>368 | G        |
| Typ zásielky/poistné<br>Cenová hladina<br>Predvolená zřava                                                            |                               |                      |                       | / Prij                                             | jaté zálo<br>🔽 Odpo<br>🗌 Vysta          | vhy<br>čítanie zálohy<br>venie daňovél | ho dokladu k   | prijatej zálohe | e (faktı | úry / pokl. c                                                                                   | dokladu)                     |                               |                      |                       |                          |                | ×        |
| PLU                                                                                                    |                               |                      | 5                     |                                                    | Číslo                                   | Dátum                                  | Popis          | 05/7P23         | Čiast    | (a<br>18.00                                                                                     | Zostatok                     | 0<br>18.00                    | ) dpočítanie<br>18.0 | Mena<br>EUB           | Daň. d                   | oklad<br>NNN2  |          |
| p.č. Katal.č.                                                                                                    | Názov<br>Čokoláda Milka 100g  | Kód I                | Počet                 |                                                    | Odpočíta                                | nie spolu                              | 18,0           | 00]EUR          |          |                                                                                                 |                              |                               |                      | OK                    |                          | Zrušiť         |          |
|                                                                                                    |                               |                      |                       | Ctr                                                | l+Enter, I                              | Medzera - zada                         | anie čiastky n | a odpočítanie   | •        |                                                                                                 |                              |                               |                      |                       |                          |                |          |

Druhý spôsob vystavenia vyúčtovacej faktúry je cez menu Sklad - Predvolené operácie – Predaj na faktúru. Takto si vytvoríte Výdajku "VPF" s Faktúrou "FV". Pri vytváraní tohto dokladu program upozorní na <u>nevyparované zálohy</u> a <u>nevybavené objednávky</u>.

| Výdajka                                            |                               |                                 |                                     |                                  |                                        |                                              |                            |                         |                                |                             |               | $\times$ |
|----------------------------------------------------|-------------------------------|---------------------------------|-------------------------------------|----------------------------------|----------------------------------------|----------------------------------------------|----------------------------|-------------------------|--------------------------------|-----------------------------|---------------|----------|
| Sklad<br>Typ dokladu<br>Číslo dokladu / V<br>Dátum | A Hi.<br>VPF Pr<br>10.05.2023 | avný sklad<br>edaj na faktú<br> | Mena<br>Typ ceny<br>Hlásenie pre I  | EUR<br>Jednotkov<br>recykl. fond | é ceny bez DPH                         | Typ fakte<br>Číslo / o<br>… VS/ŠS<br>Dátum v | úry<br>prava<br>yhotov     | FV<br>fa.<br>10.05.2023 |                                |                             |               | G        |
| Dátum dodania<br>Odberateľ<br>Prevádzka            | 1 MH                          | < - soft, s.r.o.                | Prev. firmy<br>Stredisko<br>Zákazka |                                  |                                        | Splatnos<br>Číslo účt<br>Kód DPH<br>Záloha   | r<br>:u<br>H               | 14 dní<br>1 SK4<br>N    | Dátum spla<br>18 0900 0000 000 | tnosti   24.(<br>14 1168 23 | 05.2023<br>68 |          |
| Typ zásielky/poistné                               |                               |                                 | Vybavuje<br>Obchodník<br>Objednávka | 9 Zuzan<br>9 Zuzan               | a                                      | Spôs. do<br>Text na :<br>Text na I           | pr./úh<br>začiatk<br>konci | r. OS<br>(u             | PP                             |                             |               |          |
| Cenová hladina<br>Predvolená zřava                 | 1 - 1. cenová h               | ladina                          | Dodanie<br>Poznámka<br>Sadzby DPH   | 20,0 10,0                        |                                        |                                              |                            |                         |                                |                             |               |          |
| PLU                                                |                               |                                 |                                     |                                  |                                        |                                              |                            |                         |                                |                             |               |          |
| p.č. Katal.č.                                      | Názov                         | Kód Poč                         | et Informá                          | cia                              |                                        |                                              | polu                       | P.cena s DPH            | S DPH spolu                    | % DPH                       | Hmotnosť/mj   | i        |
|                                                    |                               |                                 | i                                   | Firma MK - sol                   | ft, s.r.o. má nevy<br>12.04.2023<br>OK | párované zálohy<br>18,00 EUR                 |                            |                         |                                |                             |               |          |

| Výdajka - MK - soft, s.r.o. , Kvetná 1, 08001, Prešov, Slovensl                                                                                                    | ko                                                                                                    | $\times$                        |
|----------------------------------------------------------------------------------------------------|----------------------------------------------------------------------------------------------------|---------------------------------|
| Sklad A Hlavný sklad<br>Typ dokladu VPF Predaj na faktúr<br>Číslo dokladu / V<br>Dátum 10.05.2023<br>Dátum dodania<br>Odberater 1 MK - soft, s.r.o.<br>Prevádzka<br>Poštová adtesa firmy | Mena         EUR            Typ ceny          Jednotkové ceny bez DPH         Číslo / oprava fa.            Hlásenie pre recykl. fond          VS/ŠS             Dátum vyhotov:         1005.2023              Prev. firmy          Císlo účtu         1             Stredisko          Kód DPH         N             Zákazka          Záloha | G<br>sti 24.05.2023<br>168.2368 |
| Typ zásielky/poistné<br>Cenová hladina1 [1. cenová hladina<br>Predvolená zřava %                                                                                                    | V Prijaté zálohy<br>0<br>p ☑ Odpočítanie zálohy<br>p ☐ Vystavenie daňového dokladu k prijatej zálohe (faktúry / pokl. dokladu)                                                                                                    | ×                               |
|                                                                                                    | S<br>Číslo Dátum Popis Čiastka Zostatok Odpočítanie Mena D                                                                                                    | Jaň. doklad                     |
| p.č. Katal č. Názov Kód Počet                                                                                                    | 0dpočítanie spolu         18,00         18,00         18,00         18,00                                                                                                    | Zrušit                          |
|                                                                                                    | Ctrl+Enter, Medzera - zadanie čiastky na odpočítanie                                                                                                    |                                 |

Zálohu si pripojíte opäť cez políčko *Záloha*. Pri upozornení, že pre danú firmu existujú prijaté objednávky, ktoré ešte neboli vybavené, je možné zobraziť objednané položky potvrdením tlačidla *Áno* a následne si ich viete natiahnuť do výdajky.

Vytvorením tohto dokladu nám vznikne záznam v okne PRÍJEMKY, VÝDAJKY (VPF), VYSTAVENÉ FAKTÚRY (FV) a SALDOKONTO (FV) a EVIDENCIA DPH.

**6.** V SALDOKONTE spustíme funkciu *Párovanie/kompenzácia (Alt + Z)*. Spárujeme predfaktúru s vystavenou faktúrou. V ÚČTOVNOM DENNÍKU vznikne záznam – "I" (interný doklad).